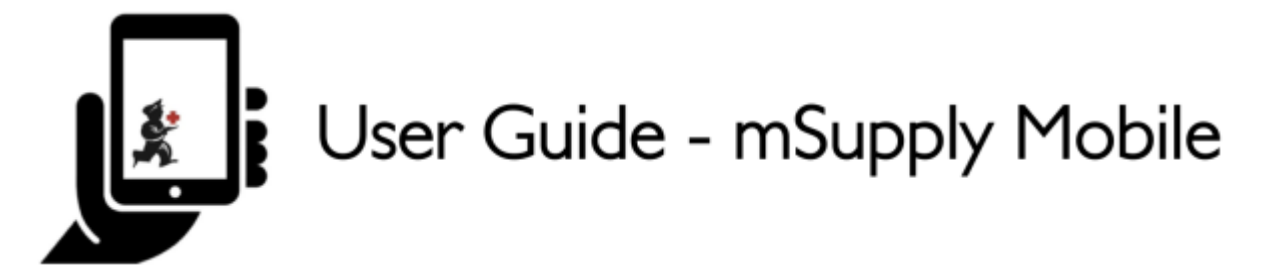

## **Customer Requisitions**

When a customer orders stock from you, they create a **Supplier Requisition** in THEIR system. This will appear as a **Customer Requisition** in <u>your</u> system. That is, this is your response to the requisition a customer sent you, where you supply stock to them.

## **Click on Customer Requisitions**

|                       |                       | SYNC IN PROGRESS 🌰 🛱 |
|-----------------------|-----------------------|----------------------|
|                       |                       |                      |
| . Customer Invoices   | Supplier Invoices     | Current Stock        |
| Customer Requisitions | Supplier Requisitions | Stocktakes           |
|                       |                       |                      |
| Q TOCOLL              |                       |                      |

## Click on a Customer Requisition to open it

Last update: 2020/08/19 02:06

| REQUISITION NUMBER | ŧ | CUSTOMER   | ENTERED DATE 👙  | ITEMS |
|--------------------|---|------------|-----------------|-------|
| 23                 |   | Balibar PS | Fri Aug 18 2017 | 1     |
| 25                 |   | Balibar PS | Mon Aug 21 2017 | 1     |

## **Check the details**

If necessary, change the quantities of items to be supplied.

| Aonths Stock: 1 Customer: Ballbar: PS   Intry Date: 18/8/2017 Comment: From request regulation 39 (test) |    |                                        |              |                |           |             |             | Dartes      |  |
|----------------------------------------------------------------------------------------------------|----|----------------------------------------|--------------|----------------|-----------|-------------|-------------|-------------|--|
| Q.                                                                                                    |    |                                        |              |                |           |             |             |             |  |
| CODE                                                                                                    | φ. | ITEM NAME *                            | OUR<br>STOCK | THEIR<br>STOCK | MONTHLY 0 | SUGGESTED & | REQUESTED & | SUPPLY THIS |  |
| 0050_22                                                                                                  |    | Albendazole scored 400mg tabs          | 136          | 0              | 1         | 1           | 1           | 1           |  |
| 06_1058                                                                                                  |    | Benzoic & Salicylic Acid Ointment Whit | 8            | 0              | 2         | 3           | 2           | 2           |  |
| 15,2297                                                                                                  |    | Clotnimazole Vaginal Pessary 500mg     | 0            | 0              | 29        | 30          | 30          | 0           |  |
| 13,0300                                                                                                  |    | FP - Mitrogynon/COC 0.03mg/0.15mg S    | 0            | 0              | 50        | 68          | 68          | 0           |  |

Once you are satisfied with the details...

Click the **Finalise** button on the top right.

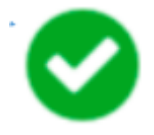

mSupply will then generate a **Customer Invoice** in your system, which will be sent to the customer as a **Supplier Invoice**.

Previous: Customer Invoices || Next: Supplier Requisitions (General Orders)

From: https://wiki.msupply.foundation/ - mSupply Foundation Documentation

Permanent link: https://wiki.msupply.foundation/en:mobile:user\_guide:customer\_requisitions?rev=1597802793

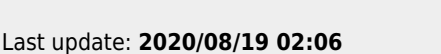

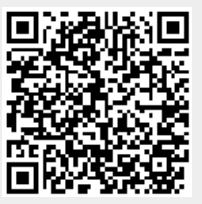